#### LILDBI-WEB: IMPORTAR 1. Accesar por el perfil Documentalista; 2. El la opción Utilitarios seleccionar Importar; Documentalista: sarah Base de datos: LILACS Utilitarios **Cambiar Perfil** Salir Documentos Configuración Exportar Copia de Seguridad Reorganizar Reinvertir Desbloquear Reiniciar Base

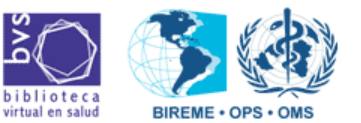

## ENIPAINTAR SUS

## 3. Hacer un clic en Ingresar ISO;

| 1.7                    | Documentalista: sarah                                                                                                    |                                                                                                    | Base de datos: I | LILACS |
|------------------------|----------------------------------------------------------------------------------------------------|----------------------------------------------------------------------------------------------------|------------------|--------|
| Documentos             | Utilitarios                                                                                                    | Configuración                                                                                                    | Cambiar Perfil   | Salir  |
| Utilitarios > Importar | Paso 1: Ingre<br>Paso 2:Impor<br><b>Opciones:</b><br>Tipos de los<br>© Metodolo<br>© Metodolo<br>© SciELO<br>Caracteres er<br>© ANSII<br>© ASCII850<br>© ASCII850 | Importación de archi<br>esar ISO<br>rtar archivo ISO:<br>Registros en el ISO:<br>ogia LILACS versión 2006<br>ogia LILACS usada hasta 2005<br>n:<br>0<br>7 | ivo ISO          |        |
|                        |                                                                                                    | (Importar ISO)                                                                                                    |                  |        |

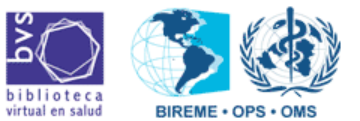

::: BVS 4. Hacer un clic en el botón Procurar... y navegar hasta el directorio donde está el archivo que necesita importar;

BYS STELO STELO ENIPNER

TOPIKA

| 🜈 Ingresar Archivo - Windows Internet Explorer         |                |
|--------------------------------------------------------|----------------|
| http://serverabd.bireme.br/lildbi/e/admin/uploader.php |                |
| Ingresar Archivo                                       |                |
| Seleccione un archivo                                  |                |
| Archivo:                                               | Procurar       |
| Ingresar Archivo                                       | ]              |
| Concluído                                              | 🖓 🕶 🔍 100% 💌 🎢 |

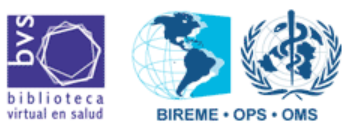

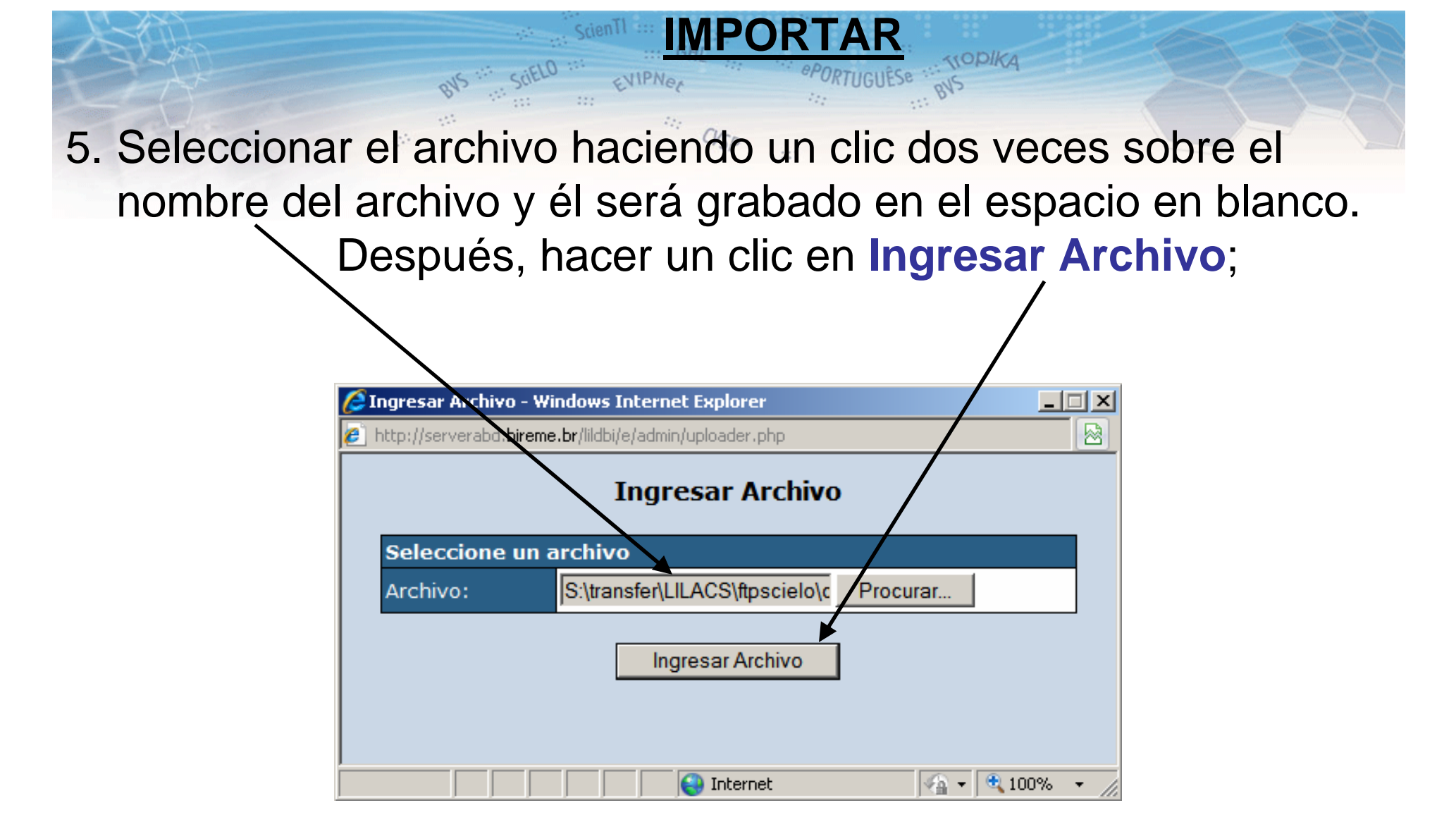

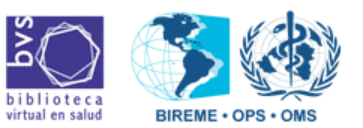

### 6. Aparece la pantalla con el status informando si el archivo fue ingresado. Hacer un clic en Continuar

EVIPNER

RTUGUÊSe ... TOPIKA

::: BVS

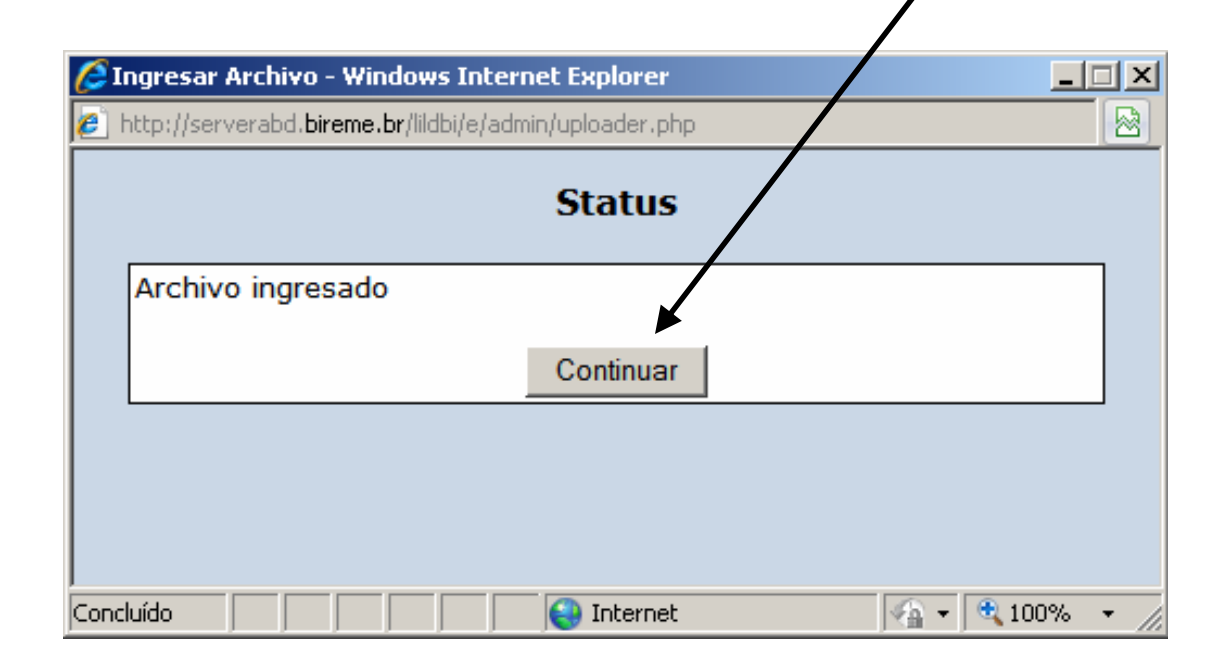

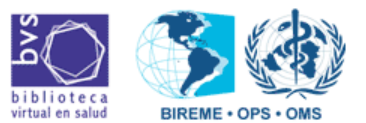

## 7. Hacer un clic en Importar ISO;

TOPIKA

RV-

IMPORIAR

ENIPNER

| 1.7 Documenta          | lista: sarah                                                                                                   |                                                                    | Base de datos: LILACS |       |
|------------------------|----------------------------------------------------------------------------------------------------|--------------------------------------------------------------------|-----------------------|-------|
| Documentos             | Utilitarios                                                                                                    | Configuración                                                      | Campiar Perfil        | Salir |
| Utilitarios > Importar | Paso 1: <u>Ingresar ISO</u><br>Paso 2:Importar archivo ISO<br>/home/lilacs/www/htdocs/lilo<br><b>Opciones:</b> | Importación de archivo ISO<br>D:<br>dbi/e/admin/files/abdv84n6.iso |                       | Sam   |
|                        | Tipos de los Registros en el<br>Metodologia LILACS ve<br>Metodologia LILACS us<br>C SciELO                     | ISO:<br>ersión 2006<br>sada hasta 2005                             |                       |       |
|                        | Caracteres en:<br>© ANSII<br>© ASCII850<br>© ASCII437                                                          | Importar ISO                                                       |                       |       |

Observación: Es importante conocer la versión y el formato del archivo que será importado.

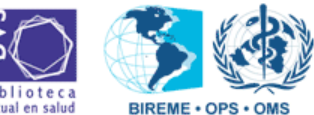

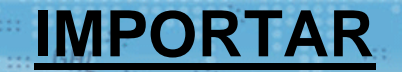

NOPIKA

8. Después de la prueba de importación, aparecerá el mensaje si la importación fue correcta o si ocurrió alguno error.

CNIPNO.

- Si el mensaje es: Archivo ISO OK para importación, hacer un clic en el botón Executar Importación del registro ISO;
- Si el mensaje es diferente de esa, intente importar otra vez. Si el error persistir, el archivo debe ser analizado por un informático.

|                                                                                 | Base de dat    |
|---------------------------------------------------------------------------------|----------------|
| Configuración                                                                   | Cambiar Perfil |
| Prueba de importación<br>Retornar                                               |                |
| Status: Verificando registro :22 tipo: S as                                     |                |
| Archivo ISO OK para Importación<br>Cancelar Executar Importación del registro I | 50             |

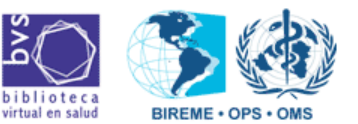

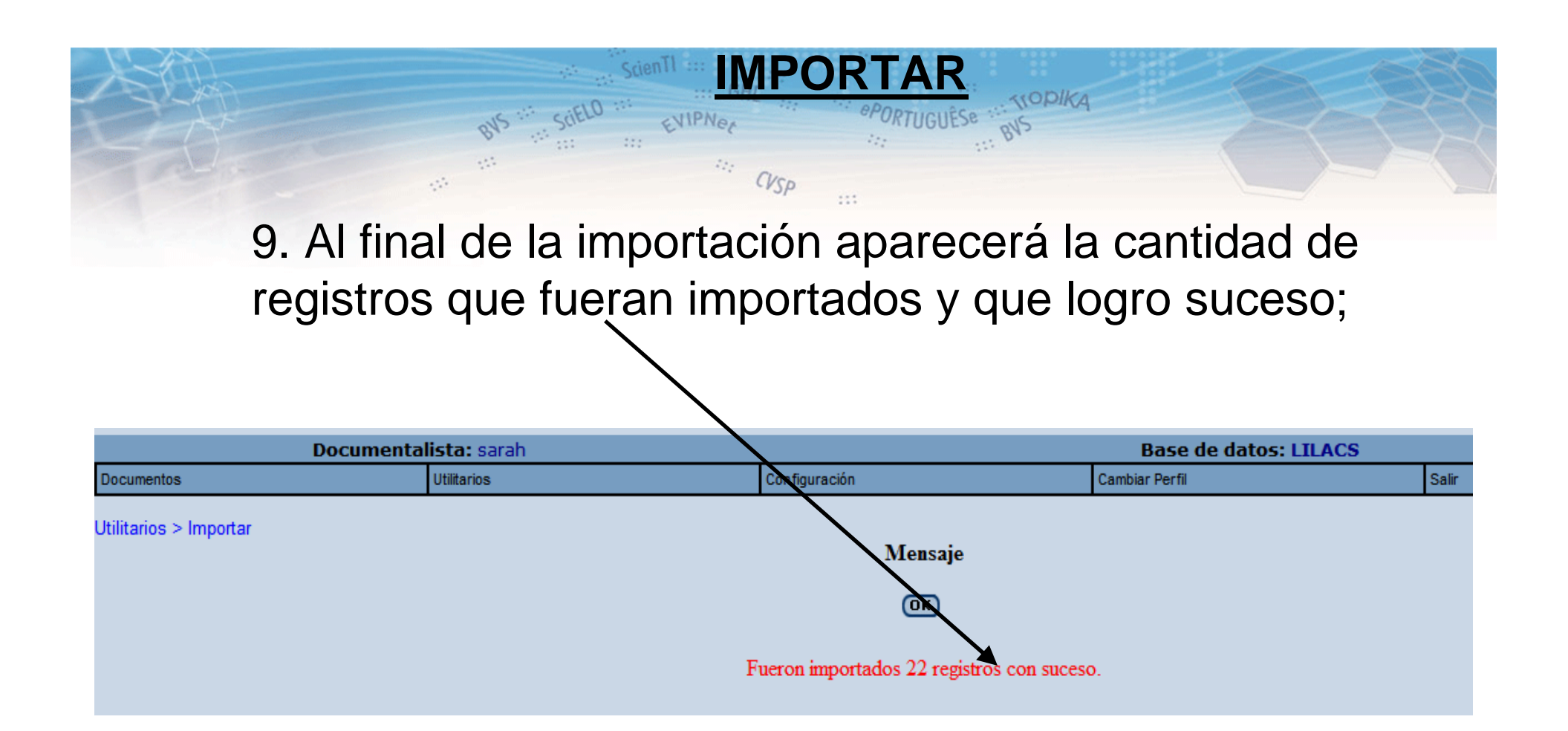

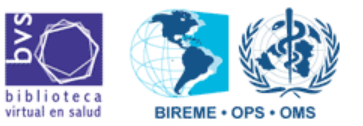

### 10. Para acceder estos registros, vaya a la opción **Documentos** y haga un clic en **Editar**. Entonces aparecerá la lista con todos los registros que están en la base del Documentalista.

ENIPNER

TOPIKA

| 1.7 Dc              | ocumentalista: sarah |                                                                                                    | Base de datos: LILACS                                                                                                    |       |  |
|---------------------|----------------------|----------------------------------------------------------------------------------------------------|----------------------------------------------------------------------------------------------------|-------|--|
| Documentos          | Utilitarios          | Configuración                                                                                                    | Cambiar Perfil                                                                                                    | Salir |  |
| Documentos > Editar | (                    | Eliminar Documento) (Editar registro fuente) (<br>Seleccione un documento de                                                                                                    | Editar Analíticas) (Visualizar)<br>el listado                                                                             |       |  |
|                     | página 1 de 1        |                                                                                                    | •                                                                                                    |       |  |
|                     |                      | An. bras. dermatol; 84 (6) 56<br>An. bras. dermatol; 84 (6) 56<br>An. bras. dermatol; 84 (6) 59<br>An. bras. dermatol; 84 (6) 59<br>An. bras. dermatol; 84 (6) 59<br>An. bras. dermatol; 84 (6) 69<br>An. bras. dermatol; 84 (6) 61<br>An. bras. dermatol; 84 (6) 61<br>An. bras. dermatol; 84 (6) 63<br>An. bras. dermatol; 84 (6) 65<br>An. bras. dermatol; 84 (6) 65<br>An. bras. dermatol; 84 (6) 65<br>An. bras. dermatol; 84 (6) 65<br>An. bras. dermatol; 84 (6) 65<br>An. bras. dermatol; 84 (6) 65<br>An. bras. dermatol; 84 (6) 66<br>An. bras. dermatol; 84 (6) 66<br>An. bras. dermatol; 84 (6) 66<br>An. bras. dermatol; 84 (6) 66<br>An. bras. dermatol; 84 (6) 66<br>An. bras. dermatol; 84 (6) 66<br>An. bras. dermatol; 84 (6) 68<br>An. bras. dermatol; 84 (6) 68<br>An. bras. dermatol; 84 (6) 68<br>An. bras. dermatol; 84 (6) 68<br>An. bras. dermatol; 84 (6) 68<br>An. bras. dermatol; 84 (6) 68 | 7-567 ▲   9-581 ↓   5-592 ₃   ₃-598 ⋻   9-605 ♦   6-614 ↓   ȝ-635 ♦   6-642 ₃   ȝ-649 ↓   1-654 ▶   ▶ ●   ȝ-666 ₱   ┮<670 |       |  |

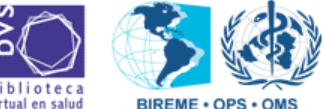

# 11. Podrás Editar los datos de Fuente o de Analítica de los registros.

NOPIKA

RVS

INPO

CNIPNO.

| alista: sarah       |                                                          |                             | Base de datos: LILACS |       |
|---------------------|----------------------------------------------------------|-----------------------------|-----------------------|-------|
| Utilitarios         | Configuración                                            | /                           | Cambiar Perril        | Salir |
| (Eliminar Documente | <b>Editar registro fuente</b><br>Seleccione un documento | (Editar Anal<br>del listado | líticas (Visualizar)  |       |
| página 1 de 1       |                                                          |                             |                       |       |
|                     | An. bras. dermatol; 84 (6)                               | 567-567 🔺                   |                       |       |
|                     | An. bras. dermatol; 84 (6)                               | 585-592                     |                       |       |
|                     | An. bras. dermatol; 84 (6)                               | 593-598                     |                       |       |

Si quieres solamente indizar, deberá ir a la opción **Documentos** y hacer un clic en **Indizar**.

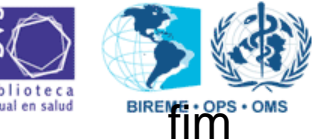